## CP Job Aide: Provider not in Care Evolve

| <b>Wake Forest</b><br>Baptist Health | DOCUMENT TYPE:<br>⊠ Form                      | ORIGIN DATE IN TITLE 21<br>New |
|--------------------------------------|-----------------------------------------------|--------------------------------|
| CLIA Lab Director:                   | LAB DEPARTMENT:                               | CONTACT:                       |
| Dr. Gregory Pomper                   | Central Processing Lab and<br>Client Services | Central Processing Manager     |

If a provider for an outreach (X account) location is not listed in CareEvolve:

## 1. Central Processing After Hours:

- a. Check to see if the provider is listed in WakeOne:
  - i. Open Provider Finder (EPIC button Tools Provider Finder; or search Provider Finder).
  - ii. Type provider's name in Provider box.
  - iii. Choose the correct provider from the list (if available).
  - iv. Click Search in bottom left corner
  - v. Provider information including NPI will be listed.

### b. If the provider is in WakeOne but not in CareEvolve :

i. Email <u>pathtech@wakehealth.edu</u> with the following information:

- Location that the provider needs to be added to (X location)
- Provider's full name
- Provider's NPI (from Provider Finder)

#### c. If the provider is not in WakeOne OR CareEvolve:

- i. Email <u>pathtech@wakehealth.edu</u> with the following information:
  - Location that the provider needs to be added to (X location)
  - Provider's full name
  - Provider's NPI
  - Clinic Name
  - Clinic Address
  - Clinic Phone and Fax number

ii. If you are unable to locate the necessary information, send an email to client services: (<u>lab\_custserv\_dl@wakehealth.edu</u>) with the patient and X account information, and leave the requisition in the Client Services door.

# 2. Client Services:

- a. Check to see if the provider is listed in WakeOne:
  - i. Open Provider Finder (EPIC button Tools Provider Finder; or search Provider Finder).
  - ii. Type provider's name in Provider box.
  - iii. Choose the correct provider from the list (if available).

- iv. Click Search in bottom left corner
- v. Provider information including NPI will be listed.
- b. If the provider is in WakeOne but not in CareEvolve:
- i. Log into CareEvolve as a Super User.
- ii. Enter the Location name or ID in the "Enter a Keyword to Search for Practice."
- iii. Select the appropriate practice location.
- iv. Under Users, select Manage.
- v. Click Add New.

vi. Enter the following fields:

- User Type: Provider
- Access Level: Results Only\*
  \*Note: Full CareEvolve access or Practice Administrator may be used, but only at the direction of the Outreach Account Executive or Manager.
- Username: Enter a username with at least ten characters First Initial, Last name, Location (for example, FLASTXTEST)
- Password: Enter Password!00 (For providers at PSCs or Home Health enter N0passing!)
- First name: Enter First name
- Middle name: Enter Middle name if present
- Last Name: Enter Last name
- Degree: Enter Degree (MD, PA-C, NP, etc.)
- Patient Search: Select default "Last Name"
- Provider ID: Enter Provider ID from PROVIDER ID field in WakeOne
- NPI Number: Enter Provider NPI number

vii. Click Submit.

viii. Email provider username and password to Outreach manager (<u>kacobb@wakehealth.edu</u>) and PathTech (<u>pathtech@wakehealth.edu</u>) to notify an addition was made. If an addition needed to be made in WakeOne, please include the service-now ticket number in the email communication.

Note: Do not email username or password to PSC or Home Health providers.

c.. If the provider is not in WakeOne OR CareEvolve:

i. Follow instructions in CP 26 Provider Not in System Reconciliation

ii. When provider has been built in WakeOne, follow above steps in section b to add provider to CareEvolve.